## Upis predmeta ljetnog semestra

Prilikom upisa godine studenti na Studomatu upisuju predmete za zimski semestar, pri čemu se nastavna godina koju student upisuje i način upisa računaju na temelju osvojenih ECTS bodova u prethodnoj nastavnoj godini. Izračunata nastavna godina i način upisa vrijede cijelu akademsku godinu do upisa sljedeće godine.

🕚 U ljetnom semestru studenti samo upisuju predmete za ljetni semestar.

Za upis predmeta za ljetni semestar potrebno je izabrati opciju Predmeti za ljetni semestar.

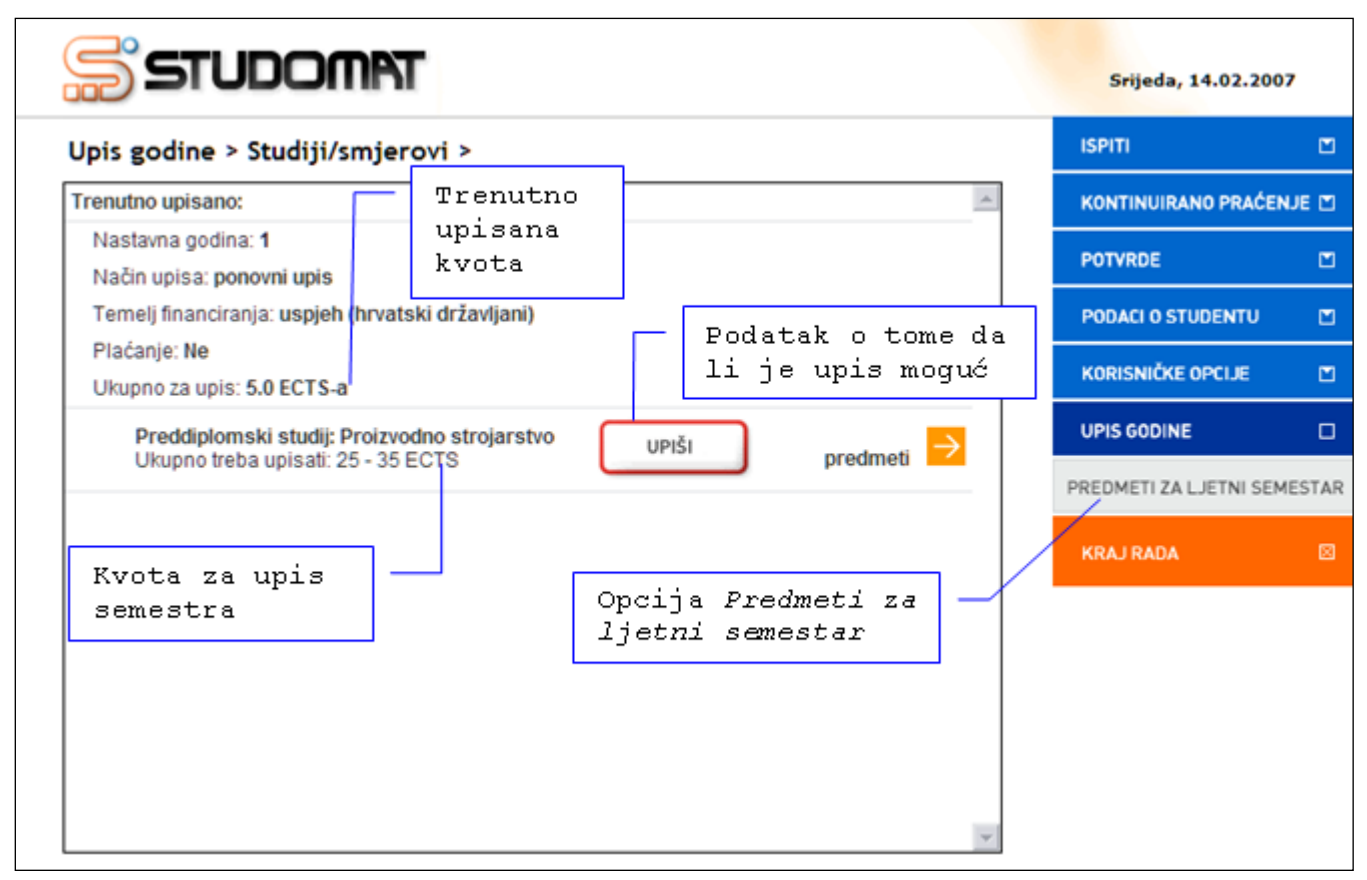

Prilikom upisa predmeta za ljetni semestar, student mora ispuniti kvotu za upis predmeta iz ljetnog semestra. Kvota za upis semestra definira se u obliku najmanjeg i najvećeg opterećenja u ECTS bodovima koje student može imati u pojedinom semestru.

## U prozoru *Upis godine > Studiji smjerovi > (Slika 1)* prikazano je:

- Minimalni i maksimalni broj ECTS bodova koji student treba upisati u ljetnom semestru (kvota za upis semestra)
- Trenutno upisana količina ECTS bodova u danom semestru (trenutno upisana kvota)
- Podatak o tome da li je moguće obaviti upis. Ukoliko nije zadovoljeno pravilo upisne kvote za semestar ili neko drugo pravilo vezano uz upis, opcija Upiši svijetli crveno, a ukoliko su zadovoljena pravila za upis, opcija Upiši svijetli zeleno.
- Podatak o trenutno upisanoj nastavnoj godini uz način upisa
- Podatak o temelju financiranja i plaćanju za upisani studij/smjer

Na *Slici 1.* student trenutno ima upisano 5 ECTS bodova, a treba upisati najmanje 25 ECTS i najviše 35 ECTS u ljetnom semestru. Opcija *Upiši* svijetli crveno, jer nije ispunjena kvota za upis semestra.

🛈 Ukoliko student odabere opciju *Upiši* dok ona svijetli crveno, javit će se poruka zašto upis nije moguć.

🕑 Ukoliko student odabirom svih ponuđenih predmeta ne uspijeva zadovoljiti kvotu ipak će mu biti omogućen upis (*Slika* 3).

Za odabir predmeta za upis potrebno je odabrati opciju predmeti ( $\stackrel{\frown}{>}$ ) koja omogućuje odabir predmeta koje će student u ljetnom semestru upisati (*Slika 1*).

Nakon odabira opcije predmeti () prikazuje se prozor *Upis godine > Studiji/smjerovi > Obvezni/izborni >* koji sadrži podatke o ponudi obveznih i izbornih predmeta koje student može/mora upisati u ljetnom semestru (*Slika* 2).

Studenti, koji imaju upisanu dvopredmetnu kombinaciju studijskih grupa, postupak odabira predmeta trebaju obaviti na obje studijske grupe.

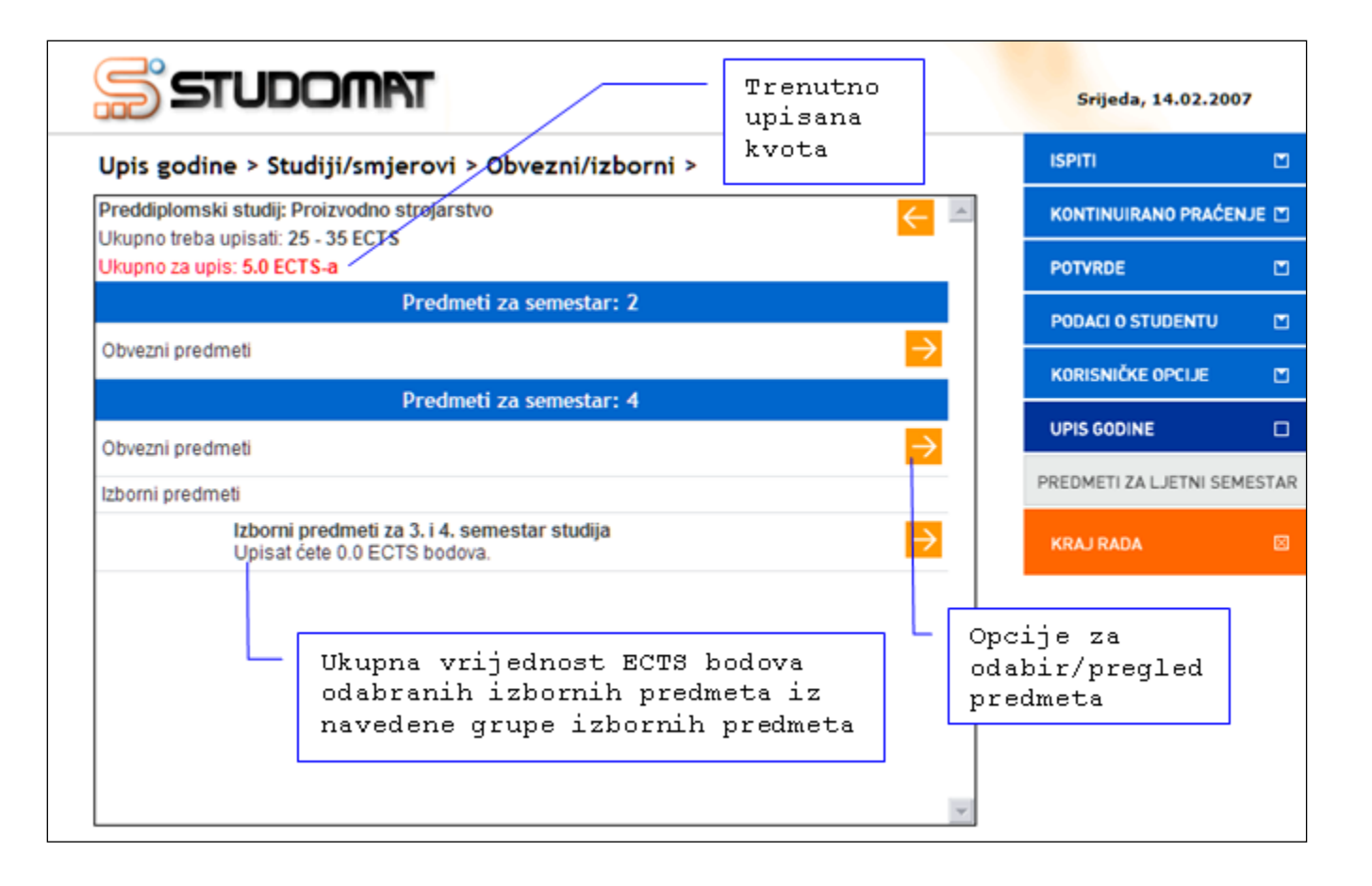

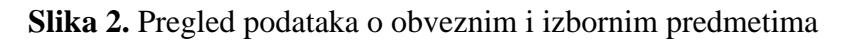

Na *Slici* 2. prikazan je podatak o ukupnom zbroju ECTS bodova trenutno odabranih predmeta (svi obvezni i izborni predmeti zajedno), kao i podatak o ukupnoj vrijednosti ECTS bodova trenutno izabranih izbornih predmeta za svaku izbornu grupu zasebno.

Budući da se radi o upisu predmeta iz ljetnog semestra studentu se nude samo predmeti iz parnih semestara, jer se u ljetnom semestru odvija upis parnog semestra.

Student trenutno ima upisano 5 ECTS bodova (*Slika* 2). Za navedenog studenta trenutno upisana kvota označena je crvenom bojom jer nije dostignuta kvota za semestar, pa nije moguće obaviti upis ljetnog semestra.

Nakon obavljanja upisa predmeta, strelicom za nazad () potrebno se iz prozora *Upis godine > Studiji/smjerovi > Obvezni/izborni >* vratiti na prozor *Upis godine > Studiji/smjerovi > (Slika 3*) u kojem za upis ljetnog semestra treba odabrati opciju

| pis godine > Studiji/smjerovi >                   |                     |                                                     | ISPITI                                             | C     |
|---------------------------------------------------|---------------------|-----------------------------------------------------|----------------------------------------------------|-------|
| renutno upisano:                                  |                     | *                                                   | KONTINUIRANO PRAĆE                                 | NJE D |
| Nastavna godina: 1<br>Način upisa: ponovni upis   | Trenutno<br>upisana |                                                     | POTVRDE                                            | C     |
| Temelj financiranja: uspjeh (hrvatski državljani) | kvota               |                                                     | PODACI O STUDENTU                                  | C     |
| Plaćanje: Ne<br>Ukupno za upis: 24.0 ECTS-a       |                     |                                                     | KORISNIČKE OPCIJE                                  | C     |
| Preddiplomski studij: Proizvodno strojarstvo      | UPIŠI               |                                                     | UPIS GODINE                                        | C     |
| Okupno treba upisati: 25 - 35 ECTS                | $\square$           | preameu                                             | PREDMETI ZA LJETNI SEMESTA                         |       |
|                                                   |                     |                                                     | KRAJ RADA                                          | E     |
|                                                   |                     | Dpcija <i>Upiši</i><br>.ako nije do<br>semestar, je | svijetli zeleno<br>stignuta kvota z<br>r nije bilo | a     |

Slika 3. Prozor Upis godine > Studiji/smjerovi >

Odabirom opcije prikazuje se prozor *Upis godine > Pregled predmeta prije upisa >* u kojem se prikazuju podaci o predmetima iz ljetnog semestra koje student upisuje (*Slika 4*).

| Upis godine > Pregled pred                                                                 | meta prije i          | upisa >        |                          |             | ISPITI                 | C     |
|--------------------------------------------------------------------------------------------|-----------------------|----------------|--------------------------|-------------|------------------------|-------|
| Preddiplomski studij: Proizvodno st                                                        | KONTINUIRANO PRAĆENJE |                |                          |             |                        |       |
| Ukupno treba upisati: 25 - 35 ECTS<br>Napomena: Da biste upisali predme                    | te iz ljetnog sen     | nestra odab    | erite 'Upiši' na dnu     | stranice    | POTVRDE                | 2     |
| Trenutno upisano:                                                                          |                       |                |                          |             | PODACI O STUDENTU      | C     |
| Nastavna godina : 1<br>Način upisa : ponovni upis<br>Temeli financiranja : usnjeh (hrvatsk | i državljani)         |                |                          |             |                        | r     |
| Plaćanje : Ne<br>Ukupno za upis : 24.0 ECTS-a                                              |                       | Za up<br>ljetn | is predmet<br>og semesti | ta iz<br>ta | PREDMETI ZA LJETNI SEM | IEST/ |
| Obvezni predmeti                                                                           |                       | Juant          | acr operjo               |             | KRAJ RADA              | 1     |
| Naziv                                                                                      | Predavanja            | Vježbe         | ECTS bodovi              | Semestar    |                        |       |
| Materijali II                                                                              | 30                    | 30             | 5.0                      | 2           |                        |       |
| Dizajn industrijskog pogona                                                                | 30                    | 45             | 4.0                      | 4           |                        |       |
| Automatizacija                                                                             | 45                    | 160            | 4.0                      | 4           |                        |       |
| Modeliranje i optimiranje struktura i<br>procesa                                           | 30                    | 60             | 5.0                      | 4           |                        |       |
| Toplinski strojevi                                                                         | 30                    | 5              | 3.0                      | 4           |                        |       |
| Recikliranje i ekološko zbrinjavanje<br>proizvoda                                          | 30                    | 0              | 2.0                      | 4           |                        |       |
| Izborni predmeti                                                                           |                       |                |                          |             |                        |       |
| Naziv                                                                                      | Predavanja            | Vježbe         | ECTS bodovi              | Semestar    |                        |       |
| Rad na internetu                                                                           | 15                    | 15             | 1.0                      | 4           |                        |       |
|                                                                                            |                       |                |                          |             |                        |       |

Slika 4. Prozor Pregled predmeta prije upisa

Za obavljanje upisa predmeta iz ljetnog semestra potrebno je odabrati opciju **UPIŠI** nakon čega je obavljen upis ljetnog semestra i pojavljuje se obavijest o uspješno obavljenom upisu predmeta iz ljetnog semestra (*Slika 5*).

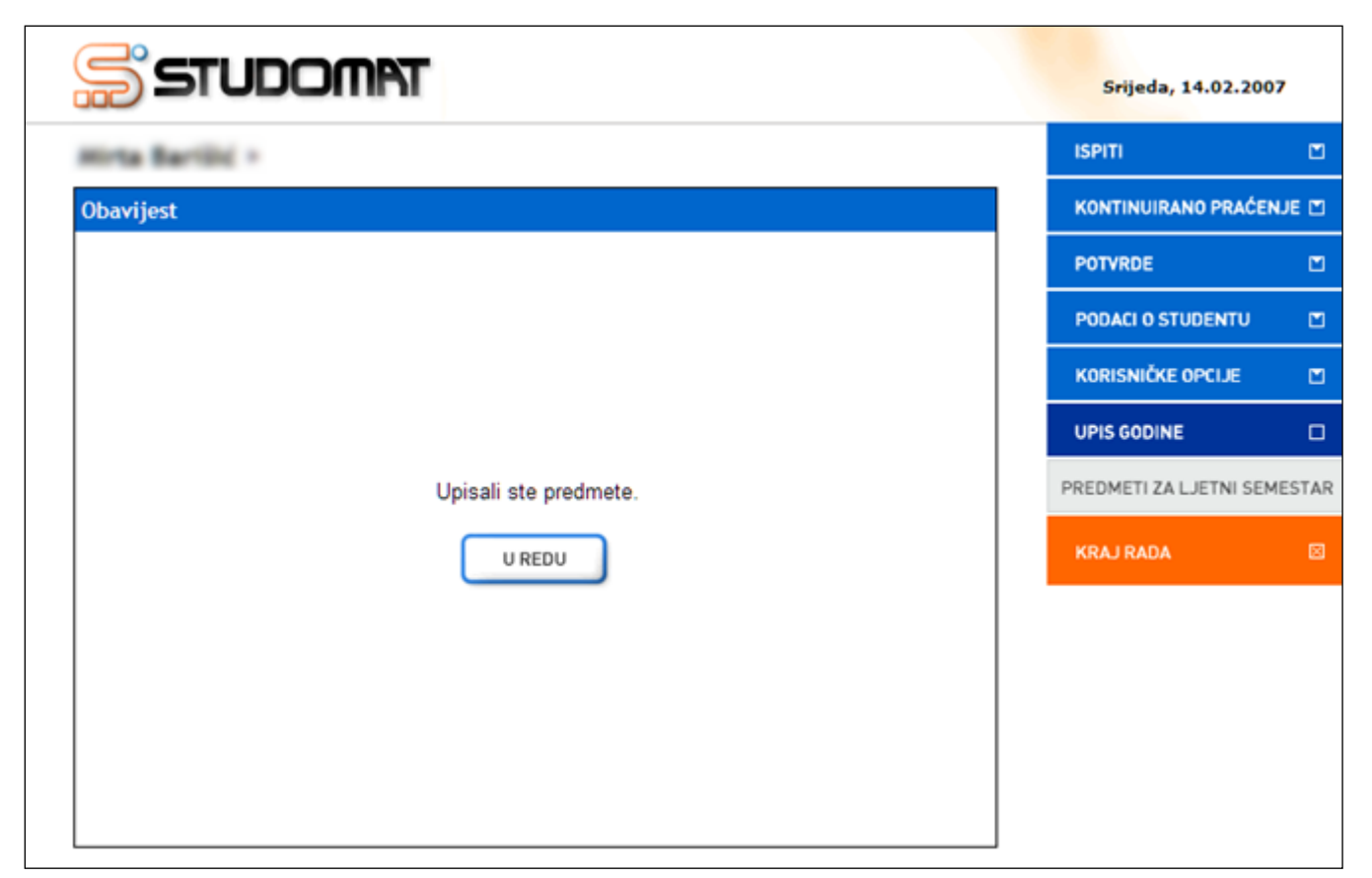

Slika 5. Obavijest o upisu predmeta